## Getting started with Hoopla Digital

Step 1: Register for a free Hoopla Digital account

Either go to hoopladigital.com and click the get started button or download the free Hoopla Digital app.

Step 2: Enter your information

Enter your email address and create a new password. Review Hoopla Digital's terms and conditions and click on the Agree button. Once your account is verified, you will need this email address and password to sign into Hoopla Digital.

| Confirm emai  |                           |                        |                     |      |
|---------------|---------------------------|------------------------|---------------------|------|
| Password (8-4 | 0 characters)             |                        |                     |      |
| Confirm pass  | vord                      |                        |                     |      |
| By clicking a | gree, you are agreeing to | our terms and condit   | ions and our privac | y po |
|               | Already h                 | ave an account? Log in |                     |      |

3: Choose your library

Either choose your library from a list of local libraries or use the search box for a specific library. Click on the Next button to continue registering.

| 0 E 1 D L                                      |                                                                                                    |
|------------------------------------------------|----------------------------------------------------------------------------------------------------|
| SAN FRANCISCO, CA                              | o MILES                                                                                                    |
| Courselles Doubling Lib                        |                                                                                                    |
| SAUSALITO, CA                                  | 7 MILES                                                                                                    |
| Relyadore Tiburon                              | librany                                                                                                    |
| TIBURON, CA                                    | 7 MILES                                                                                                    |
| The list includes ov<br>service. If your libra | er 1,500 library systems in the US and Canada that offer the hoo<br>ry isn't in the list, please contact them directly and ask them to c |
|                                                | hoopla to their patrons!                                                                                                    |
|                                                |                                                                                                    |

Step 4: Enter your library card number.

Type your library card number, without spaces, in the box. Click on the Sign Me Up button. If your library card number ever changer, you will need to update your Hoopla Digital account at Settings > Library > Library Card Number.

| Library card |  |  |
|--------------|--|--|
|              |  |  |
|              |  |  |
|              |  |  |

Step 5: Start using Hoopla Digital

You're done! You will now be automatically signed into Hoopla Digital. If you need to sign into Hoopla Digital in the future, use the address and password you registered in Step 2.

Additional information:

When you next check your email, you'll find a welcome message from Hoopla Digital, describing the library subscription.

If you ever replace your library card number, remember to update it in your Hoopla Digital account settings